# BT-MT-DS 快速启动手册

BEACON GLOBAL TECHNOLOGY

# 日 录

| BT-MT-DS-S 简介2                               |
|----------------------------------------------|
| 模块初始配置2                                      |
| 配置模块做 Modbus TCP server4                     |
| 配置模块做 Modbus TCP Client8                     |
| 配置模块做 Profibus-DP 从站11                       |
| 举例 1. 西门子 S7-300 PLC 与 Modbus TCP 使用整型数通讯12  |
| 举例 2. 西门子 S7-300 PLC 与 Modbus TCP 使用浮点数通讯17  |
| 举例 3. 西门子 S7-300 PLC 与 Modbus TCP 使用波尔量通讯19  |
| 举例 4. 西门子 S7-300 PLC 与 Modbus TCP 使用混合数据通讯20 |
| 联系我们22                                       |

#### BT-MT-DS-S 简介

BT-MT-DS-S系列模块是Modbus TCP-Profibus-DP通讯模块,支持在Modbus TCP和Profibus-DP协议在网络中数 据交换,最大5000个字数据交换区。该Profibus-DP系列模块最大可配置数据区为5000个16位字的数据交换区。 Profibus-DP从站对于接收和发送最大报文的规定为输入最大244个字节,输出最大244个字节,同时输入输出相加 最大256个字节。用户可以根据情况,在模块内自己定义输入和输出的地址区起始位置。

Modbus TCP可以进行通讯的设备有施耐德PLC, DCS等支持Modbus TCP的设备。

Profibus-DP从站可以进行通讯的设备有西门子S7-300, S7-400,和Profibus-DP主站协议的模块

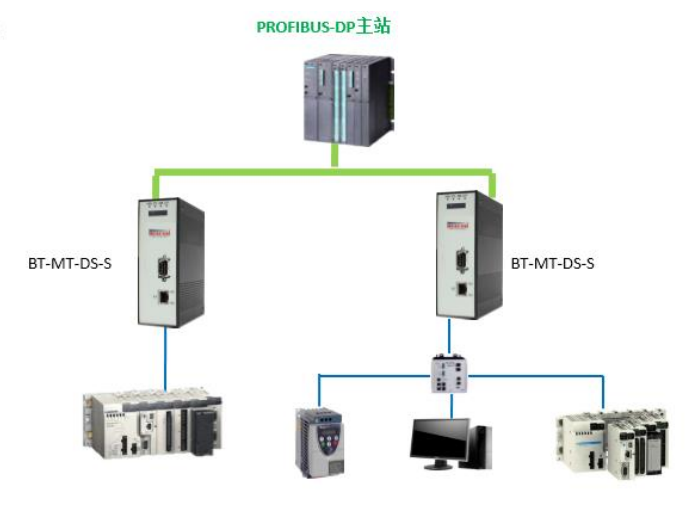

Modbus TCP主站、从站

- E1 端口 == 可选择配置为 Modbus TCP 主站/从站
- E2 端口 == 不可用(请勿使用 E2 端口进行配置和应用)
- DS 端口 == 可选择配置为 Profibus-DP 从站

#### 模块初始配置

E1 以太网接口出厂 IP 地址为 192. 168. 0. 200。如果 E1 以太网端口地址进行过修改,可以使用 BEACON 的 IP Browser 软件查找该端口的 IP 地址。 软件下载地址

http://www.beaconglobaltech.com/productdetail.php?id=BT-MT-DS

BT系列模块全部采用网页配置形式组态,无需安装其他多余的组态软件,推荐采用如下浏览器及以上版本 (更好的支持HTML5的功能)对于模块进行配置: IE10,GOOGLE Chrome 35,FIREFOX 35,Safari 7 及以上的版本。

通过以太网配置 BT-MT-DS-S 模块

 把本地电脑的IP地址与所连接的模块端口配置成相同的IP网段,例如本案例采用E1接口进行配置,本地 电脑配置成192.168.0.177,然后在GOOGLE Chrome浏览器的地址框里面输入192.168.0.200,点击回车键后,进入 到 BT-MT-DS-S模块的配置页面如下图

| BT-MT-DS-S        | +                                | and describe      |
|-------------------|----------------------------------|-------------------|
| ← → ♂ ✿           | (i) 192.168.0.200/index.asp      | ⊍ ☆               |
|                   | Modbus TCP - Profibus DPV0 Slave |                   |
| # Home            | Home / Module Status             |                   |
| 🚯 Module 🗸 🗸      |                                  |                   |
| Modbus TCP Server | Madula Nama                      |                   |
| Modbus TCP Client | F1: IP Address                   | 192 168 0 200     |
| Profibus Slave    | E1: MAC Address                  | B4:A9:FE:00:29:8B |
|                   | Product Base Version             | 2.01.091          |
|                   | Product Version                  | 2.01.082          |
|                   | Firmware Date                    | 01/02/2019        |

2. 在配置页面的导航条内,点击Login

Login 🔔

3. 按照界面提示, 输入用户名和密码进入模块配置。

用户名(Username):admin

密码(Password): admin

点击登录(Sign In)

请注意:如果不登录,只能浏览配置,无法进行配置修改。

|    |                                                                                            | Sign In                                |
|----|--------------------------------------------------------------------------------------------|----------------------------------------|
|    |                                                                                            | Username                               |
|    |                                                                                            | admin                                  |
|    |                                                                                            | Password                               |
|    |                                                                                            |                                        |
|    |                                                                                            | Sign In 🔲 Remember me                  |
|    |                                                                                            |                                        |
|    |                                                                                            |                                        |
| 4. | 登录后看到导出配置                                                                                  | 置文件 Export Config 和恢复配置文件 选择文件 未选择任何文件 |
|    | 🖨 Home                                                                                     | Home / Backup And Restore              |
|    | 🚳 Module                                                                                   |                                        |
|    | General Configuration                                                                      | Upload configuration file to client    |
|    | General Comiguration                                                                       |                                        |
|    | ▶ Internal Data View                                                                       | Export Config                          |
|    | Backup / Restore                                                                           |                                        |
|    |                                                                                            |                                        |
|    | Change Password                                                                            | Download configuration file to Module  |
|    | <ul> <li>Change Password</li> <li>Firmware Upgrade</li> </ul>                              | Download configuration file to Module  |
|    | <ul> <li>Change Password</li> <li>Firmware Upgrade</li> <li>Set Date &amp; Time</li> </ul> | Download configuration file to Module  |

5. 查看模块 IP 地址,点击,General Configuration,修改模块的 IP 地址。

|                        |   | # Home                                                                                    | Home / Module Configur | ation         |
|------------------------|---|-------------------------------------------------------------------------------------------|------------------------|---------------|
|                        |   | Module                                                                                    |                        | $\square$     |
|                        |   | General Configuration                                                                     | Module Name            | BT-MT-DS-S    |
|                        |   | <ul> <li>Internal Data View</li> <li>Backup / Restore</li> <li>Change Password</li> </ul> | Comment                |               |
|                        |   | Firmware Upgrade                                                                          | Ethernet Port 1        |               |
|                        |   | ▶ Reboot Module                                                                           | IP Address             | 192.168.0.200 |
| Module                 | ^ | Modbus TCP Server                                                                         | Subnet Mask            | 255.255.255.0 |
| General Configuration  |   | Modbus TCP Client +15                                                                     | Default Gateway        | 192.168.0.1   |
| Sector a configuration |   | Profibus Slave                                                                            |                        | Save          |
|                        |   |                                                                                           |                        |               |

6. 点击修改密码,可以修改模块的登录密码。▶ Change Password

| 🖢 👧 Module 🔨                                                          |                                      |
|-----------------------------------------------------------------------|--------------------------------------|
| <ul> <li>General Configuration</li> <li>Internal Data View</li> </ul> | User Name: admin<br>Current Password |
| Backup / Restore     Change Password                                  | •••••<br>New Password                |
| <ul> <li>Firmware Upgrade</li> <li>Reboot Module</li> </ul>           | Confirm Password                     |
| ➡ Modbus TCP Server                                                   |                                      |
| ☐ Modbus TCP Client     +15                                           | Save                                 |

7. 点击\*Set Date & Time 可以设置模块的日期和时间。

|       | 2 Module                                                          |                                                                                                    |
|-------|-------------------------------------------------------------------|----------------------------------------------------------------------------------------------------|
|       | General Configuration     Internal Data View     Backup / Restore | Warning<br>Proceed with caution. It's important to set the correct date and time for the modules Time Date functions. Please refer to the user manual for additional information.<br>DateTime |
|       | Change Password                                                   |                                                                                                    |
|       | Firmware Upgrade                                                  | mm/dd/yyyy hhuitas 🗙 🖬                                                                                                    |
|       | Set Date & Time                                                   |                                                                                                    |
|       | Reboot Module                                                     | Set Date and Time                                                                                                    |
|       |                                                                   |                                                                                                    |
| 8. 点击 | Reboot Module     Home                                            | 表示重启模块。(不是复位)<br>Home(Reboot                                                                                                    |
|       |                                                                   |                                                                                                    |
|       | General Configuration     Internal Data View     Backup / Restore | Warning The module has to be rebooted due to any configuration changes. Note that the data communication will be temporarily interrupted if reboot.                                           |
|       | Change Password                                                   | OK to reboot the module now?                                                                                                    |
|       | <ul> <li>Firmware Upgrade</li> <li>Set Date &amp; Time</li> </ul> | οκ                                                                                                    |
|       | ▶ Reboot Module                                                   |                                                                                                    |

## 配置模块做 Modbus TCP server

点击Modbus TCP仿真软件连接模块的Modbus TCP Server,先修改本地电脑IP地址为192.168.0.177。打 开浏览器,进入模块主配置页面,如下图

| BT-MT-DS-S                  | ×   | +                                | Cardina Concerning |
|-----------------------------|-----|----------------------------------|--------------------|
| ← → ♂ ✿                     |     | (i) 192.168.0.200/index.asp      | ▽ ☆                |
| BEACON<br>GLOBAL TECHNOLOGY |     | Modbus TCP - Profibus DP∨0 Slave |                    |
| A Home                      |     | Home / Module Status             |                    |
| 8 Module                    | ~   |                                  |                    |
| Modbus TCP Server           | *   | Module Name                      | BT-MT-DS-S         |
| Modbus TCP Client           | +15 | E1: IP Address                   | 192.168.0.200      |
| Profibus Slave              | ~   | E1: MAC Address                  | B4:A9:FE:00:29:8B  |
|                             |     | Product Base Version             | 2.01.091           |
|                             |     | Product Version                  | 2.01.082           |
|                             |     | Firmware Date                    | 01/02/2019         |

在左侧导航栏点击Modbus TCP Server ----Comm Status 如下图

注:模块默认做Modbus TCP从站,不需要任何设置,可同时被多个Modbus TCP主站访问。

|                   | Home / Modbus TCP Server / Status |       |
|-------------------|-----------------------------------|-------|
| Modbus TCP Server | MBAP SERVER (Port 502)            | Value |
|                   | Connection Count                  | 1     |
| Configuration     | Number of Requests Received       | 622   |
| 5                 | Number of Responses Sent          | 622   |
| Comm Status       | Number of Errors Received         | 0     |
| Comministatus     | Number of Errors Sent             | 0     |

点击模块Module---internal Data View可以查看模块内部数据区,本型号有5000个字的数据区可供使用。

| Decimal Display | Hexadecir | nal Display | Float Display | ASCII Display |   |   |   |
|-----------------|-----------|-------------|---------------|---------------|---|---|---|
| Address         | 0         | 1           | 2             | 3             | 4 | 5 | 6 |
| 1000            | 11        | 11          | 123           | 123           | 0 | 0 | 0 |
| 1010            | 0         | 0           | 0             | 0             | 0 | 0 | C |
| 1020            | 0         | 0           | 0             | 0             | 0 | 0 | C |
| 1030            | 0         | 0           | 0             | 0             | 0 | 0 | 0 |
| 1040            | 0         | 0           | 0             | 0             | 0 | 0 | C |
| 1050            | 0         | 0           | 0             | 0             | 0 | 0 | C |
| 1060            | 0         | 0           | 0             | 0             | 0 | 0 | C |
| 1070            | 0         | 0           | 0             | 0             | 0 | 0 | C |
| 1080            | 0         | 0           | 0             | 0             | 0 | 0 | C |
| 1090            | 0         | 0           | 0             | 0             | 0 | 0 | C |

模块内部寄存器对应着Modbus TCP地址如下: Internal Data模块内部寄存器同时提供Modbus 4区,3区,1区,0区的访问。模块内部寄存器0对应着40001,同时对应着30001,同时对应着10001-10016,同时对应着00001-00016。 注意先要确认模块的内部寄存器数据区大小:

| 模块内部寄存器<br>地址 | 等于 | Modbus4区<br>地址 | 等于 | Modbus3区<br>地址 | 等于 | Modbus1区<br>地址 | 等于 | Modbus1区<br>地址 | 等于 | Modbus0区<br>地址 | 等于 | Modbus0区<br>地址 |
|---------------|----|----------------|----|----------------|----|----------------|----|----------------|----|----------------|----|----------------|
| 0             | =  | 40001          | =  | 30001          | =  | 10001          | 至  | 10016          | =  | 00001          | 至  | 00016          |
| 1             | =  | 40002          | =  | 30002          | =  | 10017          | 至  | 10032          | =  | 00017          | 至  | 00032          |
| 10            | =  | 40011          | =  | 30011          | =  | 10161          | 至  | 10176          | =  | 00161          | 至  | 00176          |
| 11            | =  | 40012          | =  | 30012          | =  | 10177          | 至  | 10192          | =  | 00177          | 至  | 00192          |
| 20            | =  | 40021          | =  | 30021          | =  | 10321          | 至  | 10336          | =  | 00321          | 至  | 00336          |
| 30            | =  | 40031          | =  | 30031          | =  | 10481          | 至  | 10496          | =  | 00481          | 至  | 00496          |
| 99            | =  | 40100          | =  | 30100          | =  | 11585          | 至  | 11600          | =  | 01585          | 至  | 01600          |
| 100           | =  | 40101          | =  | 30101          | =  | 11601          | 至  | 11616          | =  | 01601          | 至  | 01616          |
| 220           | =  | 40221          | =  | 30221          | =  | 13521          | 至  | 13536          | =  | 03521          | 至  | 03536          |
| 1000          | =  | 41001          | =  | 31001          | =  | 26001          | 至  | 26016          | =  | 16001          | 至  | 16016          |
| 1001          | =  | 41002          | =  | 31002          | =  | 26017          | 至  | 26032          | =  | 16017          | 至  | 16032          |
| 1999          | =  | 42000          | =  | 32000          | =  | 41985          | 至  | 42000          | =  | 31985          | 至  | 32000          |
| 2000          | =  | 42001          | =  | 32001          | =  | 42001          | 至  | 42016          | =  | 32001          | 至  | 32016          |
| 2001          | =  | 42002          | =  | 32002          | =  | 42017          | 至  | 42032          | =  | 32017          | 至  | 32032          |
| 3000          | =  | 43001          | =  | 33001          | =  | 58001          | 至  | 58016          | =  | 48001          | 至  | 48016          |

打开Modbus TCP仿真软件MODSCAN32,作用是仿真Modbus TCP主站。使用功能码FC03,读写模块内部数据区0-99的连续100个字的数据,40001对应着内部寄存器0,40100对应着内部寄存器99,以此类推。选择Connection, 选择Remote TCP/IP Server,填写模块E1口的IP地址192.168.0.200,端口号默认502。 然后点击OK。

| ModScan32 - ModSca1                            |                                           |                        |                                                                         | -                                                                                             |                              | (Last                                                                                                    |
|------------------------------------------------|-------------------------------------------|------------------------|-------------------------------------------------------------------------|-----------------------------------------------------------------------------------------------|------------------------------|----------------------------------------------------------------------------------------------------|
| File Connection Setup View Window              | v Help                                    |                        |                                                                         |                                                                                               |                              |                                                                                                    |
|                                                | ? №?                                      |                        |                                                                         |                                                                                               |                              |                                                                                                    |
| 01 14 15 0X 12 22 64 64                        | Connection Details                        |                        |                                                                         |                                                                                               | ×                            |                                                                                                    |
| ModSca1                                        | Connect                                   | te TCP/IP Serve        | r                                                                       | •                                                                                             |                              |                                                                                                    |
| Address: 0001 MODE<br>Length: 100 03: HOLDI    | -Configuration                            | IP Address:<br>Service | 192. 168. 0. 200<br>502                                                 |                                                                                               |                              |                                                                                                    |
| ** Device NOT CONNECTED: **           40001: < | Baud 192<br>Word 8<br>Parit NOM<br>Stop 1 | 00                     | Hardware Flow Con<br>Wait for DSH<br>Delay 1<br>Wait for CTS<br>Delay 1 | trol<br>s from sl<br>ms after RTS<br>transmitting<br>from sla<br>ms after las<br>character be | before<br>first<br>t<br>fore | 0> 40041: < 0:<br>0> 40042: < 0:<br>0> 40043: < 0:<br>0> 40044: < 0:<br>0> 40044: < 0:<br>0> 40045: < 0: |
|                                                |                                           | r<br>0K                | otocol Selection                                                        |                                                                                               |                              |                                                                                                    |

ModScan32 软件可以对内部寄存器读写同时进行,在40001,40002,40003写一些数据,查看模块内部寄存器0-2里面的数据情况。数据能完整对应,同时可以看到ModScan32 软件右上角发送了2404次,接收了2404次。 如果有错误,发送和接收的数据次数会不相等。

#### Home / Internal Data View

| Decimal Di     | splay Hexad | lecimal Display | Float Display                                                                                                    | ASCII Display                                      |                                  |                                           |                                           |                                                    |
|----------------|-------------|-----------------|----------------------------------------------------------------------------------------------------|----------------------------------------------------|----------------------------------|-------------------------------------------|-------------------------------------------|----------------------------------------------------|
| Address        | 0           | 1               | 2                                                                                                    | 3                                                  | 4                                | 5                                         | 6                                         | 7                                                  |
| 0              | 111         | 222             | 333                                                                                                    | 0                                                  | 0                                | 0                                         | 0                                         | 0                                                  |
| 10             | 1111        | 2222            | 3333                                                                                                    | 0                                                  | 0                                | 0                                         | 0                                         | 0                                                  |
| 20             | 0           | 0               | 0                                                                                                    | 0                                                  | 0                                | 0                                         | 0                                         | 0                                                  |
| 30             | 0           | 0               | 0                                                                                                    | 0                                                  | 0                                | 0                                         | 0                                         | 0                                                  |
| 40             | 0           | 0               | ModScan32                                                                                                    | - [ModSca1]                                        |                                  |                                           |                                           |                                                    |
| 50             | 0           | 0               | - File Com                                                                                                    | action Cotum                                       | View Windo                       | w. Hele                                   |                                           |                                                    |
| 60             | 0           | 0               |                                                                                                    | nection setup                                      | view windo                       | w neip                                    |                                           |                                                    |
| 70             | 0           | 0               |                                                                                                    | • EI 🖻 🖗                                           | \$ <u>8</u> ? •                  | <b>?</b>                                  |                                           |                                                    |
| 80             | 0           | 0               |                                                                                                    | ন ভাজা জা                                          | न्त                              |                                           |                                           |                                                    |
| 90<br>Prev 1 2 | 0           | 0               | Image: Second second second |                                                    |                                  |                                           |                                           |                                                    |
|                |             |                 | 40001: < 111><br>40002: < 222><br>40003: < 333>                                                                                                    | 40011: < 1111><br>40012: < 2222><br>40013: < 3333> | 40021: <<br>40022: <<br>40023: < | 0> 40031: <<br>0> 40032: <<br>0> 40033: < | 0> 40041: <<br>0> 40042: <<br>0> 40043: < | 0> 40051: < 0><br>0> 40052: < 0><br>0> 40053: < 0> |

模块设置成为Modbus TCP从站的时候,在configuration界面中,可以看到下图两个选项。

|   | Home / Modbus TCP Server / Configuration |      |
|---|------------------------------------------|------|
| 1 |                                          |      |
| , |                                          |      |
|   | Holding Register Offset                  | 0    |
| 4 | Word Input Offset                        | 0    |
| ` | Bit Input Offset                         | 0    |
|   | Bit Output Offset                        | 0    |
|   | Connection Timeout                       | 600  |
| - |                                          | Save |

#### Holding Register Offset使用方法:

Modbus TCP主站对模块写数据,在40001和40002输入两个数据,正常情况下,这两个数据应该会被写入到模块内部寄存器0-1当中去。如果此处偏移量设置成50(如下图),则数据会直接偏移写入模块内部寄存器50-51里面。4区,3区,1区,0区同样遵循这个原理。

| Minimum Response Delay  | 1000 |
|-------------------------|------|
| Holding Register Offset | 50   |
| Word Input Offset       | 0    |

|                                                                                                    | lome / Internal | Data Vi | ew                  |               |               |
|----------------------------------------------------------------------------------------------------|-----------------|---------|---------------------|---------------|---------------|
| 🖬 ModScan32 - [ModSca1]                                                                                                    |                 |         |                     |               |               |
| 💼 File Connection Setup View Window Help                                                                                                    | Decimal Disp    | lav     | Hexadecimal Display | Float Display | ASCII Display |
|                                                                                                    |                 |         |                     |               |               |
|                                                                                                    | Address         | 0       | 1                   | 2             | 3             |
|                                                                                                    | 0               | 0       | 0                   | 0             | 0             |
| Device Id: 1                                                                                                    | 10              | 0       | 0                   | 0             | 0             |
| Address: 0001 Number of Polls: 203                                                                                                    | 20              | 0       | 0                   | 0             | 0             |
| MODBUS Point Type Valid Slave Responses: 20                                                                                                    | 30              | 0       | 0                   | 0             | 0             |
|                                                                                                    | 40              | 0       | 0                   | 0             | 0             |
| Lengui. 100 U.S. HOLDING REGISTER                                                                                                    | 50              | 123     | 333                 | 0             | 0             |
|                                                                                                    | 60              | 0       | 0                   | 0             | 0             |
|                                                                                                    | 70              | 0       | 0                   | 0             | 0             |
|                                                                                                    | 80              | 0       | 0                   | 0             | 0             |
|                                                                                                    | 90              | 0       | 0                   | 0             | 0             |
| 40001: < 123> 40006: < 0> 40011: < 0> 40016: < 0> 40021: < 0> 40026: < 40026: < 40026: < 40027: < 0> 40027: < 0> < 0> 40027: < 0> < 0> < 0> < 0> < 0> < 0> < 0> < 0 |                 |         |                     |               | _             |
| 40003: < 0> 40008: < 0> 40013: < 0> 40018: < 0> 40018: < 0> 40023: < 0> 40028: <                                                                                                    | Prev 1 2 3      | 4 5     | 6 7 8 9 10          | . 203 204 Ne  | d             |

Word Input Offset使用方法:如果此处偏移量设置成50(如下图),Modbus TCP主站一侧在3区对30001和 30002输入两个数据,数据会直接向后偏移放到模块内部寄存器50-51里面,ModScan32仿真软件不能载入3区的数 值,请以现场设备实际数据区域来填写。

| Minimum Response Delay  | 1000 |
|-------------------------|------|
| Holding Register Offset | 0    |
| Word Input Offset       | 50   |

### 配置模块做 Modbus TCP Client

注: 模块的 Modbus TCP 端口可以同时支持作为主站和从站,做主站功能适用于连接另外的 Modbus TCP 的从站设备。

如下图点击Modbus TCP Client ----Client1 ---- Configuration

|                       | Home / Modbus TCP Client 1 / Configuration |      |      |
|-----------------------|--------------------------------------------|------|------|
|                       |                                            |      |      |
| Modbus TCP Client +15 | Minimum Command Delay                      | 10   |      |
|                       | Response Timeout                           | 1000 |      |
|                       | Retry Count                                | 3    |      |
| ► Commands            | MBAP Port Override                         | No   | •    |
| ▶ Comm Status         |                                            |      | Save |
| Command Errors        |                                            |      |      |

点开Configuration。查看默认的配置。此配置默认就可以使用。

Minimum Command Delay: 每个Client执行指令的轮询时间,单位ms 0-65535

注: 该时间越小,发送命令越快,但并非越小越好,需要先查看从站设备的说明书,确定从站响应时间是否能 及时接受和反馈,主站发送命令的间隔。

| Response Timeout: 所连接设备的响应时间,单位ms | 0-65535 |
|-----------------------------------|---------|
| Retry Count: 重新尝试连接次数             | 0-65535 |
| MBAP Port Override端口502覆盖         | NO/YES  |

х

Close

Save

#### 点击Modbus TCP Client ----Client1----Commands

| Modbus TCP Client +15 | Home / Modbus TCP Client 1 / Command List                     |
|-----------------------|---------------------------------------------------------------|
| Client 1              |                                                               |
| ► Configuration       | Enable Holdbus Slave Address Address Quantity Swap Poll Inter |
| ▶ Commands            | Add Modify Delete                                             |
| ▶ Comm Status         | Save                                                          |
| ▶ Command Errors      | Jaie                                                          |

### 点击Add,可以增加一条命令,命令如下

#### Modbus TCP Client 1 - Add Command

| Enable                     | Yes                               | ▼ 使能,禁止,内部寄存器有变化后写                                |
|----------------------------|-----------------------------------|---------------------------------------------------|
| Modbus Function            | FC 3 - Read Holding Registers(4X) | → Modbus TCP 功能码FC1,FC2,FC3,FC4,FC5,FC6,FC15,FC16 |
| Slave Address              | 1                                 | 无效位,默认1                                           |
| Modbus Data Address        | 0                                 | 从站读写数据Modbus起始位                                   |
| Quantity                   | 1                                 | 读或者写的数据的数量                                        |
| Data Swap                  | No Change                         | ▼数据高低位交换,字交换,字节交换,字和字节交换                          |
| Poll Interval              | 0                                 | 命令轮询时间                                            |
| Internal Data Address      | 0                                 | 模块内部寄存器,存放数据的起始地址                                 |
| Server IP Address          | 1.1.1.1                           | Modbus TCP从站IP地址                                  |
| Server Port Number         | 502                               | Modbus TCP端口号                                     |
| Cmd Errors Mapping Enabled | No                                | ▼ 命令错误状态位反馈开启                                     |
| Cmd Errors Mapping Address | 0                                 | 命令错误状态位反馈地址,填写模块内部寄存器任意位置                         |
| Desc                       |                                   | 命令描述                                              |

命令解释:采用功能码控制读写区域,模块内部寄存器是16位的INT格式,读写位的时需要注意16倍关系。 注意先要确认模块的内部寄存器数据区大小:

#### 本型号模块可用数据区为5000个字

Modbus TCP Client 1 - Add Command

| Enable                     | Yes                               |
|----------------------------|-----------------------------------|
| Modbus Function            | FC 3 - Read Holding Registers(4X) |
| Slave Address              | 1                                 |
| Modbus Data Address        | 0                                 |
| Quantity                   | 100                               |
| Data Swap                  | No Change                         |
| Poll Interval              | 0                                 |
| Internal Data Address      | 2000                              |
| Server IP Address          | 192.168.0.177                     |
| Server Port Number         | 502                               |
| Cmd Errors Mapping Enabled | Yes                               |
| Cmd Errors Mapping Address | 2501                              |
| Desc                       |                                   |

以上指令含义如下:模块使用功能码 FC3,从站数据起始地址是0等于40001。读取数量是100。 模块内部寄存器起始地址2000。表示读IP地址为192.168.0.177的从站,从站数据地址范围为40001-40100的100个字,放到模

块内部寄存器2000-2099,命令没有正确返回在内部寄存器2051报错。

如果功能码是FC4时(只读),从站数据起始地址是0等于30001。读取数量是100.模块内部寄存器起始地址2000,表示读IP地址为192.168.0.177的从站,从站数据地址范围为30001-30100,放到模块内部寄存器2000-2099,命令没有正确返回,会在内部寄存器2051报错。

Modbus TCP Client 1 - Add Command

| Enable                     | Yes 🔻                 |
|----------------------------|-----------------------|
| Modbus Function            | FC 1 - Read Coil (0X) |
| Slave Address              | 1                     |
| Modbus Data Address        | 0                     |
| Quantity                   | 16                    |
| Data Swap                  | No Change -           |
| Poll Interval              | 0                     |
| Internal Data Address      | 32000                 |
| Server IP Address          | 192.168.0.177         |
| Server Port Number         | 502                   |
| Cmd Errors Mapping Enabled | Yes 🔻                 |
| Cmd Errors Mapping Address | 2501                  |
| Desc                       |                       |

以上指令含义如下:模块使用功能码FC1时,从站数据起始地址是0等于00001,读取数量是16(此处读取 16个位等于读取一个字)。模块内部寄存器起始地址32000(此处为位地址,读取16个位等于读取一个字,模 块内部寄存器是字,所以实际上模块内部寄存器的起始地址为32000/16=2000)。表示读IP地址为 192.168.0.177的从站,从站数据地址范围为00001-00016,放到模块内部寄存器起始地址为2000(因为读取到 16个位数据,等于1个字数据,所以只占用模块内部寄存器一个地址),命令没有正确返回在内部寄存器2051 报错。

如果是功能码FC2时(只读),从站数据起始地址是0。读取数量是16。模块内部寄存器32000,同上表示读 IP地址为192.168.0.177的从站,从站数据地址范围为00001-00016,放到模块内部寄存器2000,命令没有正确返 回,会在内部寄存器2051报错。

Modbus TCP Client 1 - Add Command

| Enable                     | Conditional                                |
|----------------------------|--------------------------------------------|
| Modbus Function            | FC 16 - Preset (Write) Multiple Register - |
| Slave Address              | 1                                          |
| Modbus Data Address        | 50                                         |
| Quantity                   | 20                                         |
| Data Swap                  | No Change                                  |
| Poll Interval              | 0                                          |
| Internal Data Address      | 2000                                       |
| Server IP Address          | 192.168.0.177                              |
| Server Port Number         | 502                                        |
| Cmd Errors Mapping Enabled | Yes                                        |
| Cmd Errors Mapping Address | 2501                                       |
| Desc                       |                                            |
|                            |                                            |

以上指令含义如下: Conditional表示有条件情况下,模块使用功能码 FC6或者FC16 时,写出数量是20。模块内部寄存器起始地址为2000,表示当模块内部寄存器范围2000-2019的任意寄存器发生数据发生变化时候,触发 一条写的命令,数据从模块写到IP地址为192.168.0.177的从站,从站接收数据地址范围为40051-40070,命令没 有正确执行,会在内部寄存器2051报错。

| Enable                     | Yes 🗸                                      |
|----------------------------|--------------------------------------------|
| Modbus Function            | FC 16 - Preset (Write) Multiple Register - |
| Slave Address              | 1                                          |
| Modbus Data Address        | 50                                         |
| Quantity                   | 20                                         |
| Data Swap                  | No Change -                                |
| Poll Interval              | 0                                          |
| Internal Data Address      | 2000                                       |
| Server IP Address          | 192.168.0.177                              |
| Server Port Number         | 502                                        |
| Cmd Errors Mapping Enabled | Yes 🔹                                      |
| Cmd Errors Mapping Address | 2051                                       |
| Desc                       |                                            |

Modbus TCP Client 1 - Add Command

以上指令含义如下:模块功能码FC6或者FC16时,写入数量是20。模块内部寄存器起始地址2000。表示内部寄存器范围2000-2019的数据,一直连续的写出到IP地址为192.168.0.177的从站,从站接收数据的地址范围为40051-40070,命令没有正确执行,会在内部寄存器2051报错。

#### 配置模块做 Profibus-DP 从站

点击 Profibus Slave, 点开 Configuration, 查看默认的配置。

这里需要特别注意,此处设置的 input 和 ouput 都是对于 DP 主站而言的。

| Port                             | On         | • | Profibus-DP从站端口使能  |
|----------------------------------|------------|---|--------------------|
| Swap Input Data Mode             | Swap Bytes | • | 送给DP主站数据高低位交换      |
| Swap Output Data Mode            | Swap Bytes | • | 接收DP主站数据高低位交换      |
| Input Buffer Size                | 64         |   | 送给DP主站数据字节长度       |
| Output Buffer Size               | 64         |   | 接收DP主站数据字节长度       |
| Slave Address                    | 5          |   | 模块的DP从站地址号         |
| Input Buffer Offset In Database  | 2500       |   | 送给DP主站数据,内部数据区起始地址 |
| Output Buffer Offset In Database | 0          |   | 接收DP主站数据,内部数据区起始地址 |
| Access Interval                  | 1000       |   | 通讯延时(单位毫秒)         |
|                                  | Save       |   |                    |

## 举例 1. 西门子 S7-300 PLC 与 Modbus TCP 使用整型数通讯

本案例中模块 Modbus TCP 一侧作为 server

在西门子 PLC 一侧, 添加 OB1, OB82, OB83, OB84, OB85, OB86, OB87, OB121, OB122. 功能块, 功能块含义如下:

| 💪 SIMATIC Manager - [S7_DP | C:\Program Files (x86)\Siemens\Step7\s7proj\S7_Pro4] |
|----------------------------|------------------------------------------------------|
| File Edit Insert PLC V     | View Options Window Help                             |
| 🗅 🛩 🔡 🛲 🕹 🖻 🖻              | 💼 😨 🗣 🖕 📜 🏢 💼 🧲 No Filter > 💿 🍸 🔡 🎯 🖏 🚍 🗂 📢          |
|                            |                                                      |
| SIMATIC 300 Station        |                                                      |
| 🗄 🛛 🚺 CPU 315-2 PN/DP      | ⊕ 0882                                               |
| ⊡… S7 Program(2)           | 🕀 0B83                                               |
| ■ Sources <sup>®</sup>     | 🕞 0884                                               |
| ELOCKS                     | 🕀 0B85                                               |
|                            | □ 0386                                               |
|                            |                                                      |
|                            |                                                      |
|                            |                                                      |
| 1.1                        | 1 组织块(OB)概述                                          |
| 1.2                        | 2 程序循环组织块(OB1)                                       |
| 1.3                        | 3 时钟中断组织块 (OB10到OB17)                                |
| 1.4                        | 4 时间延迟中断组织块 (OB20 到OB23)                             |
| 1.5                        | 5 周期性中断组织块 (OB30 到OB38)                              |
| 1.6                        | 6 硬件中断组织块 (OB40到OB47)                                |
| 1.7                        | 7 状态中断OB(OB 55)                                      |
| 1.8                        | 3 更新中断OB(OB 56)                                      |
| 1.9                        | 9 制造商特定中断OB(OB57)                                    |
| 1.1                        | 10 多值计算中断组织块(OB60)                                   |
| 1.1                        | 11 同步周期性中断OB(OB 61 到OB 64)                           |
| 1.1                        | 12 I/O冗余出错OB(OB70)                                   |
| 1.1                        | 13 CPU冗余出错OB(OB72)                                   |
| 1.1                        | 14 通讯冗余出错OB(OB73)                                    |
| 1.1                        | 15 时间出错组织块(OB80)                                     |
| 1.1                        | 16 电源出错组织块(OB81)                                     |
| 1.1                        | 17 诊断中断组织块(OB82)                                     |
| 1.1                        | 18 插入/删除模块中断组织块(OB83)                                |
| 1.1                        | 19 CPU硬件故障组织块(OB84)                                  |
| 1.2                        | 20 优先级出错组织块(OB85)                                    |
| 1.2                        | 21 机梁政璋组织块(OB86)                                     |
| 1.2                        | 22 週刊日前記決決(UB\$7)                                    |
| 1.2                        | 25 (22年中町UB(UB るち)                                   |
| 1.2                        | 24 月日出気気(1039)                                       |
| 1.2                        | 27 / 月初治(195100、OB1014(UD102)                        |
| 1.2                        | 20 清江山田远东东(20121)                                    |
| 1.2                        |                                                      |

## 在西门子 PLC 中安装模块 DP 从站的 GSD 文件。

| 🛱 HW Config - [SIMATIC 300 Station (Configuration) S7_Pro4] |                                            |                           |               |      |      |      |         |     |
|-------------------------------------------------------------|--------------------------------------------|---------------------------|---------------|------|------|------|---------|-----|
| Station Edit Insert PLC View                                | 💵 Station Edit Insert PLC View Options Win |                           |               |      |      |      |         |     |
| D 🗲 🔓 🗳 🦌 🎒   🖬 🔂                                           | Custo                                      | mize                      |               |      |      | Ctrl | +Alt+E  |     |
| - (0) 17                                                    | Speci                                      | fy Mod                    | ule           |      |      |      |         |     |
|                                                             | Config                                     | gure N                    | etwork        |      |      |      |         |     |
|                                                             | Symb                                       | ol Tabl                   | e             |      |      | Ctrl | +Alt+T  |     |
| Z Cru 315-2 PA                                              | Repo                                       | rt Syste                  | m Error       |      |      |      |         | (1) |
| 82   PN-IO<br>82 Pi   Port 1                                | Edit C                                     | Edit Catalog Profile      |               |      |      |      |         |     |
| 3 4                                                         | Upda                                       | Update Catalog            |               |      |      |      |         |     |
|                                                             | Instal                                     | Install HW Updates        |               |      |      |      |         |     |
|                                                             | Instal                                     | Install GSD File.         |               |      |      |      |         |     |
|                                                             | Find i                                     | Find in Service & Support |               |      |      |      |         |     |
| •                                                           | Creat                                      | e GSD f                   | file for I-De | vice |      |      |         |     |
| (0) UR                                                      |                                            |                           |               |      |      | -    |         |     |
| S Module Order                                              | number                                     |                           | Firmware      | M    | I    | Q    | Comment |     |
|                                                             |                                            |                           |               |      |      |      |         |     |
| 2 Cr0 315-2 PN/DP 6ES7                                      | 315-2£H13-0                                | ABU                       | ¥2.6          |      | 2047 | -    |         |     |
| 82 8 PK-TO                                                  |                                            |                           |               |      | 2046 |      |         |     |
| 82 8 Port 1                                                 |                                            |                           |               |      | 2045 |      |         |     |
| 3                                                           |                                            |                           |               |      |      |      |         |     |
|                                                             |                                            |                           | 1             |      |      |      |         |     |

| C→ → BT-DS-GV                                                                                     | V                  |                                      |                    | • •j              |
|---------------------------------------------------------------------------------------------------|--------------------|--------------------------------------|--------------------|-------------------|
| 文件(F) 编辑(E) 查看(V)                                                                                 | 工具(T) 帮助(H)        |                                      |                    |                   |
| 组织 ▼ 包含到库中 ▼                                                                                      | 共享 ▼ 放映            | 幻灯片 刻录                               | 新建文件夹              |                   |
| <ul> <li>☆ 收藏夹</li> <li>↓ 2345Downloads</li> <li>↓ 下载</li> <li>■ 桌面</li> <li>望 最近访问的位置</li> </ul> | BEACON<br>Beacon_d | BEACON<br>ROBAL HOMOLOGA<br>Beacon_r | BEACON<br>Beacon_s | BGT-DS-GW.gs<br>d |

GSD 文件下载位置: <u>http://www.beaconglobaltech.com/productdetail.php?id=BT-MT-DS</u>, 或者在随机带的

U 盘里面找到。

\_\_\_\_

|                | es.       | ₽ I         | from the directory |        |
|----------------|-----------|-------------|--------------------|--------|
| :\Users\Admini | strator\D | esktop\BT-1 | DS-GW              | Browse |
| File           | Release   | Version     | Languages          |        |
| BGT-DS-GW.gsd  |           |             | Default            |        |
|                |           |             |                    |        |
|                |           |             |                    |        |
|                |           |             |                    |        |
|                |           |             |                    |        |
|                |           |             |                    |        |
|                |           |             |                    |        |
|                |           |             |                    |        |
|                |           |             |                    |        |
| T . 17         | 1         | -           |                    |        |

| Find:                                                                                                    | Selection of the Preset Configuration                                                                                         | x      |
|----------------------------------------------------------------------------------------------------|----------------------------------------------------------------------------------------------------|--------|
| Profil Standard<br>PROFIBUS DP<br>Additional Field Devices<br>Additional Field Devices<br>Gateway<br>Gateway<br>Gateway<br>Gateway<br>Gateway<br>Gateway<br>Gateway<br>Gateway<br>Gateway<br>Gateway<br>Gateway<br>Gateway<br>Gateway<br>Gateway<br>Gateway<br>DP/GP<br>DP/GP<br>DP/DP Coupler<br>DP/RS232C Link<br>DP/DP Coupler, Release 2 | 4 Bytes IO       8 Bytes IO       32 Bytes IO       128 Bytes IO       244 Bytes In       244 Bytes Out       0K       Cancel | ,<br>, |

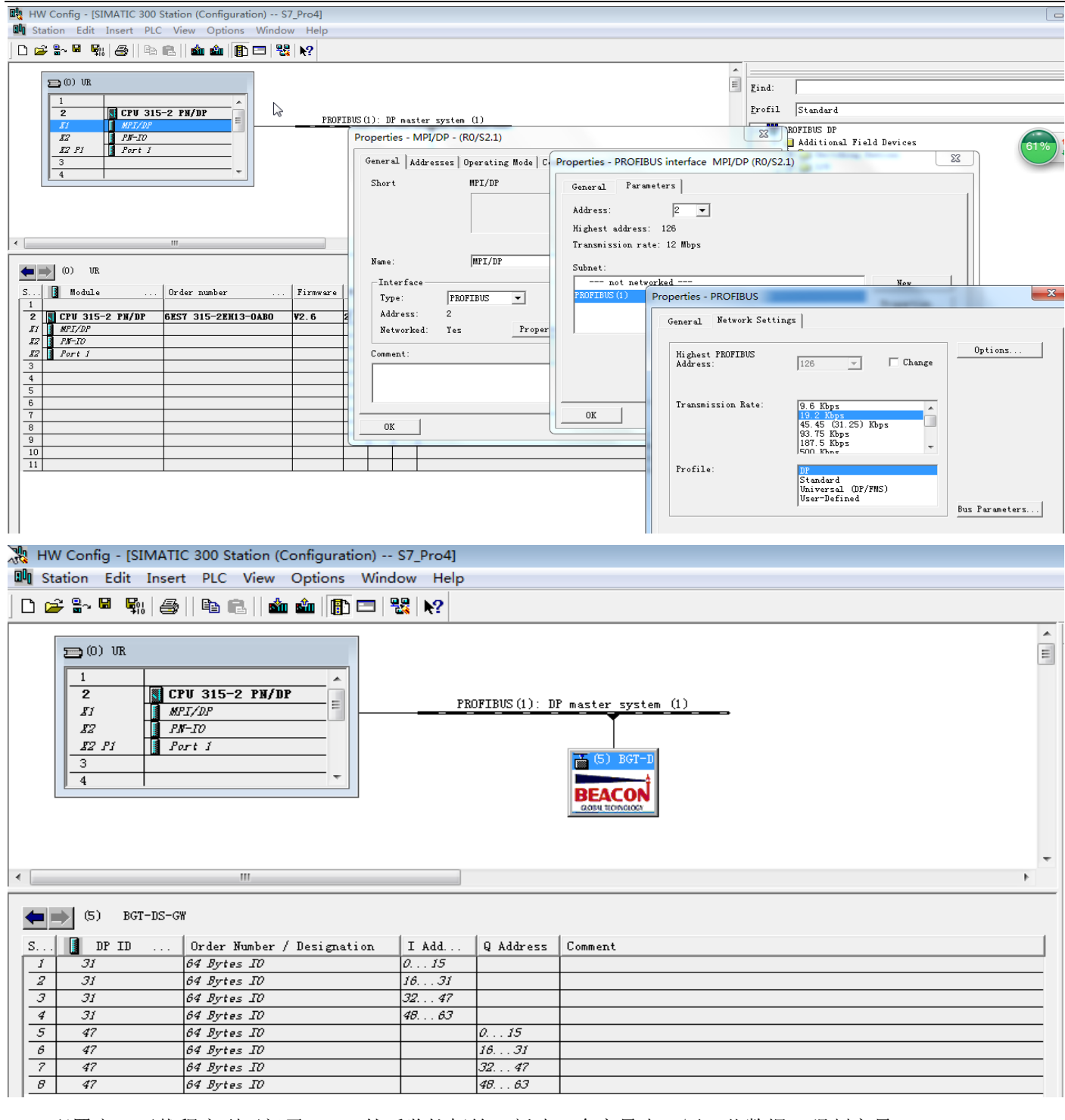

配置完,下载程序到西门子 PLC,然后监控标签,新建一个变量表,写一些数据,强制变量。

| able | e Edit | Inse | rt PLC | Variable View    | Options Wir   | dow Help     |              |
|------|--------|------|--------|------------------|---------------|--------------|--------------|
| ×۱   |        |      | a 🕹    | 🖻 💼 🗠 🗠          | × 🕿 🛯         | N? 🖓 🔐 🕨     | 1× 66 1× 1/4 |
| 46   | VAT_1  | @\$7 |        | ATIC 300 Station | CPU 315-2 PN/ | DP\S7 P      |              |
|      | Addr   | ess  | Symbol | Display format   | Status value  | Modify value | <u> </u>     |
| 1    | PQ₩    | 0    |        | DEC              | ø             | 11           |              |
| 2    | PQ₩    | 2    |        | DEC              | øđ            | 22           |              |
| 3    | PQ₩    | 4    |        | DEC              | <u>þa</u>     | 33           |              |
| 4    | PQW    | 6    |        | DEC              | <u>þ4</u>     | 44           |              |
| 5    | PQ₩    | 8    |        | DEC              | <u>64</u>     | 55           | =            |
| 6    | PQ₩    | 10   |        | DEC              | <u>64</u>     | 66           |              |
| 7    | PQ₩    | 12   |        | DEC              | <u>õđ</u>     | 77           |              |
| 8    | PQ₩    | 14   |        | DEC              | <u>66</u>     | 88           |              |
| 9    | PQW    | 16   |        | DEC              | <u>66</u>     | 99           |              |
| 10   | PQ₩    | 18   |        | DEC              | <u>64</u>     | 100          |              |
| • •  |        |      |        |                  |               |              | -            |

在模块的 Profibus slave----slave stauts 检查 DP 通讯状态,如下图。

| AL TECHNOLOGY  | Parameter Name                        | Value     |               |
|----------------|---------------------------------------|-----------|---------------|
|                | Last Error Code                       | 0         |               |
| ne             | Number Of Writing Errors              | 0         |               |
|                | Number Of Reading Errors              | 0         |               |
| 🙆 Module 🗸 🗸   | <ul> <li>Number Of Writing</li> </ul> | 354       |               |
|                | Number Of Reading                     | 354       |               |
| Profibus Slave | Baud Rate Of Profibus                 | 12 Mbps   |               |
|                | DP State                              | DATA-EXCH |               |
| libus Slave    | DP State                              | DATA-EXCH |               |
| guration       |                                       |           | Reset Counter |
| guration       |                                       |           | Rese          |

检查模块内部数据区是否有数据。注意,模块接收 DP 主站数据的内部数据区起始地址为 0。

前文中介绍在模块 Profibus Slave 配置页面中,可以对模块接收、发送 DP 主站数据的内部数据区起始地址进

行设定。如下图:

| Input Buffer Offset In Database  | 2500 | 送给DP主站数据, | 内部数据区起始地址 |
|----------------------------------|------|-----------|-----------|
| Output Buffer Offset In Database | 0    | 接收DP主站数据, | 内部数据区起始地址 |

可以看到模块内部数据区,从 0-9,接收到了西门子 PLC 写入的数据。

| Decimal D | isplay He | exadecimal Displ | ay Float D | isplay ASC | ll Display |    |    |    |    |     |
|-----------|-----------|------------------|------------|------------|------------|----|----|----|----|-----|
| Address   | 0         | 1                | 2          | 3          | 4          | 5  | 6  | 7  | 8  | 9   |
| 0         | 11        | 22               | 33         | 44         | 55         | 66 | 77 | 88 | 99 | 100 |
| 10        | 0         | 0                | 0          | 0          | 0          | 0  | 0  | 0  | 0  | 0   |
| 20        | 0         | 0                | 0          | 0          | 0          | 0  | 0  | 0  | 0  | 0   |
| 30        | 0         | 0                | 0          | 0          | 0          | 0  | 0  | 0  | 0  | 0   |
| 40        | 0         | 0                | 0          | 0          | 0          | 0  | 0  | 0  | 0  | 0   |
| 50        | 0         | 0                | 0          | 0          | 0          | 0  | 0  | 0  | 0  | 0   |
| 60        | 0         | 0                | 0          | 0          | 0          | 0  | 0  | 0  | 0  | 0   |
| 70        | 0         | 0                | 0          | 0          | 0          | 0  | 0  | 0  | 0  | 0   |
| 80        | 0         | 0                | 0          | 0          | 0          | 0  | 0  | 0  | 0  | 0   |
| 90        | 0         | 0                | 0          | 0          | 0          | 0  | 0  | 0  | 0  | 0   |

前文我们介绍过,模块 Modbus TCP 做 server 时, Modbus TCP Client 的 4区,3 区,1 区,0区对应模块内部 数据区的关系,Modscan 仿真做 Modbus TCP 主站时,40001-40010 对应模块内部寄存器 0-9 的地址可以看到 Modscan 在 40001-40010,采集到了西门子 PLC 通过 DP 写出的数据。

|                                                       | ModScan32 - [ModSc<br>File Connection 9<br>File Connection 9<br>File Connection 9<br>ModEs P 2 22<br>Address: 0001<br>Length: 100 | up View Window Help                                  | Number of Polls: 2248<br>Valid Slave Responses: 2248<br>Reset Ctrs | 39%) † 6K/s<br>+ 12.7K/s                                                                                                    |  |
|-------------------------------------------------------|----------------------------------------------------------------------------------------------------|------------------------------------------------------|--------------------------------------------------------------------|----------------------------------------------------------------------------------------------------|--|
| $ \begin{array}{cccccccccccccccccccccccccccccccccccc$ | $\begin{array}{rrrrrrrrrrrrrrrrrrrrrrrrrrrrrrrrrrrr$                                                                              | $\begin{array}{llllllllllllllllllllllllllllllllllll$ | $\begin{array}{llllllllllllllllllllllllllllllllllll$               | 40091: < 0><br>40092: < 0><br>40093: < 0><br>40094: < 0><br>40095: < 0><br>40096: < 0><br>40097: < 0><br>40097: < 0><br>40097: < 0><br>40097: < 0><br>40097: < 0> |  |

然后在 Modscan 的 42501-42513 的输出写一些数据。

前文我们介绍过,模块 Modbus TCP 做 server 时, Modbus TCP Clinet 的 42501-42748 对应模块内部寄存器

2500-2747 的地址。

| ModScan32 - [ModSca1]                                 |                                                       |
|-------------------------------------------------------|-------------------------------------------------------|
| 🚘 File Connection Setup View Window Help              | _ <i>8</i> ×                                          |
| D <b>≓∎ ●€</b> 5,20 5 6 ? %                           |                                                       |
|                                                       |                                                       |
| Address: 2501 Device Id: 1<br>MODBUS Point Type       | Number of Polls: 2389<br>Valid Slave Responses: 2389  |
| Length: 100 03: HOLDING REGISTER                      | Reset Ctrs                                            |
|                                                       |                                                       |
| $\begin{array}{c ccccccccccccccccccccccccccccccccccc$ | $ \begin{array}{llllllllllllllllllllllllllllllllllll$ |
| For Help, press F1                                    | Polls: 2389 Resps: 2389 //                            |

查看模块内部寄存器 2500-2512, 接收到了 Modbus TCP 主站从 42501-42513 写入的数据。

| Decimal D | lisplay He | xadecimal Display | Float Di | splay ASC | II Display |     |     |     |     |     |
|-----------|------------|-------------------|----------|-----------|------------|-----|-----|-----|-----|-----|
| 6 dd      | 0          |                   | 0        | 0         |            | 6   | 0   | 7   | 0   | 0   |
| Address   | 0          | 1                 | 2        | 3         | 4          | 5   | 6   | /   | 8   | 9   |
| 2500      | 123        | 123               | 333      | 455       | 6676       | 111 | 888 | 999 | 777 | 555 |
| 2510      | 444        | 888               | 999      | 0         | 0          | 0   | 0   | 0   | 0   | 0   |
| 2520      | 0          | 0                 | 0        | 0         | 0          | 0   | 0   | 0   | 0   | 0   |
| 2530      | 0          | 0                 | 0        | 0         | 0          | 0   | 0   | 0   | 0   | 0   |
| 2540      | 0          | 0                 | 0        | 0         | 0          | 0   | 0   | 0   | 0   | 0   |
| 2550      | 0          | 0                 | 0        | 0         | 0          | 0   | 0   | 0   | 0   | 0   |
| 2560      | 0          | 0                 | 0        | 0         | 0          | 0   | 0   | 0   | 0   | 0   |
| 2570      | 0          | 0                 | 0        | 0         | 0          | 0   | 0   | 0   | 0   | 0   |
| 2580      | 0          | 0                 | 0        | 0         | 0          | 0   | 0   | 0   | 0   | 0   |
| 2590      | 0          | 0                 | 0        | 0         | 0          | 0   | 0   | 0   | 0   | 0   |

再检查西门子输入数据。刚才我们设定了,西门子 PLC 作为 DP 主站,采集模块内部数据区的起始地址为 2500,

如下图。

| Input Buffer Offset In Database  | 2500 | 送给DP主站数据, | 内部数据区起始地址 |
|----------------------------------|------|-----------|-----------|
| Output Buffer Offset In Database | 0    | 接收DP主站数据, | 内部数据区起始地址 |

所以在西门子 S7-300 一侧,采集到了 Modbus TCP 主站写出的数据。

| 6 V       | ar - | VAT_  | 1     |          |                    |               |                 |            |
|-----------|------|-------|-------|----------|--------------------|---------------|-----------------|------------|
| Tabl      | e    | Edit  | Inser | t PLC    | Variable View      | Options Wir   | ndow Help       |            |
| -¥        | Ľ    | ) 🚅   |       | <b>3</b> |                    | ╳▫▫ਃ          | <b>N? 96</b>    | w wi w     |
| <u>11</u> | VA   | T_1   | @S7_  | DP\SIM   | ATIC 300 Station\  | CPU 315-2 PN/ | DP\S7 Program   | (2) ONLINE |
|           | 1    | Addr  | ess   | Symbol   | Display format     | Status value  | Modify value    |            |
| 1         |      | PQ₩   | 0     |          | DEC                | <b>₿</b> €    | 11              |            |
| 2         |      | PQ₩   | 2     |          | DEC                | <b>₿</b> €    | 22              |            |
| 3         |      | PQ₩   | 4     |          | DEC                | <b>₿</b> €    | 33              |            |
| 4         |      | PQ₩   | 6     |          | DEC                | <b>¢⊄</b>     | 44              |            |
| 5         |      | PQ₩   | 8     |          | DEC                | <b>¢€</b>     | 55              |            |
| 6         |      | PQ₩   | 10    |          | DEC                | <b>₿</b> €    | 66              |            |
| 7         |      | PQ₩   | 12    |          | DEC                | <b>₿</b> €    | 77              |            |
| 8         |      | PQ₩   | 14    |          | DEC                | <b>₿</b> €    | 88              |            |
| 9         |      | PQ₩   | 16    |          | DEC                | <b>₿</b> €    | <sup>99</sup> N |            |
| 10        |      | PQ₩   | 18    |          | DEC                | <b>¢⊄</b>     | 100 5           |            |
| 11        |      | PI₩   | 0     |          | DEC                | 123           |                 |            |
| 12        |      | PI₩   | 2     |          | DEC                | 123           |                 |            |
| 13        |      | PI₩   | 4     |          | DEC                | 333           |                 |            |
| 14        |      | PI₩   | 6     |          | DEC                | 455           |                 |            |
| 15        |      | PI₩   | 8     |          | DEC                | 6676          |                 |            |
| 16        |      | PI₩   | 10    |          | DEC                | 111           |                 |            |
| 17        |      | PIW   | 12    |          | DEC                | 888           |                 |            |
| 18        |      | PIW   | 14    |          | DEC                | 999           |                 |            |
| 19        |      | PI₩   | 16    |          | DEC                | 777           |                 |            |
| 20        |      | PI₩   | 18    |          | DEC                | 555           |                 |            |
| 21        |      | PI₩   | 20    |          | DEC                | 444           |                 |            |
| 22        |      | PIW   | 22    |          | DEC                | 888           |                 |            |
| 23        |      | PIW   | 24    |          | DEC                | 999           |                 |            |
| 24        |      | MANTI | C 200 | Ctation) | \ C7 Dre cream (2) | ]             |                 |            |

## 举例 2. 西门子 S7-300 PLC 与 Modbus TCP 使用浮点数通讯

本案例中模块 Modbus TCP 一侧作为 server。

先在模块 DP 从站配置页面中,输入和输出选择字和字节交换高低位。

| Port                             | On                 | • |
|----------------------------------|--------------------|---|
| Swap Input Data Mode             | Swap Bytes & Words | - |
| Swap Output Data Mode            | Swap Bytes & Words | • |
| Input Buffer Size                | 64                 |   |
| Output Buffer Size               | 64                 |   |
| Slave Address                    | 5                  |   |
| Input Buffer Offset In Database  | 2500               |   |
| Output Buffer Offset In Database | 0                  |   |
| Access Interval                  | 1000               |   |
|                                  | Save               |   |

在 ModScan 中输入浮点数

| Mc               | dScan32 -   | [ModSc           | a1]    |                              |               |                  |               |                          | -              |                  | n      | -                |        | a         |           |
|------------------|-------------|------------------|--------|------------------------------|---------------|------------------|---------------|--------------------------|----------------|------------------|--------|------------------|--------|-----------|-----------|
| 💼 Fi             | le Conne    | ection S         | etup V | iew Wind                     | ow Hel        | р                |               |                          |                |                  |        |                  |        |           | 300       |
|                  | <u>-</u>    | i ei ß           | 5 💭 🖉  | 3 🚳 🔋                        | <b>N?</b>     |                  |               |                          |                |                  |        |                  |        |           | 357       |
| õi               |             | 3.2 🜌            | Ē4 🐼   | 3                            |               |                  |               |                          |                |                  |        |                  |        |           |           |
| Addr             | ess: 25     | 501              | <br>   | Device Id<br>MODBUS I        | 1<br>Point Ty | rpe              | Numb<br>Valid | er of Polls<br>Slave Res | : 66<br>ponses | : 66             |        |                  |        |           |           |
| Leng             | ıth: 10     | )0               | 03: H  | IOLDING F                    | REGISTE       | ER 🔽             |               |                          | Reset          | Ctrs             |        |                  |        |           |           |
|                  |             |                  |        |                              |               |                  |               |                          |                |                  |        |                  |        |           |           |
|                  |             |                  |        |                              |               |                  |               |                          |                |                  |        |                  |        |           |           |
| 42501:           | -88.1234    | 42517:<br>42518: | 0.0000 | 42533 <del>.</del><br>42534- | 0.0000        | 42549:<br>42550- | 0.0000        | 42565:<br>42566          | 0.0000         | 42581:<br>42582: | 0.0000 | 42597;<br>42598- | 0.0000 |           |           |
| 42503:           | 77.8800     | 42519:           | 0.0000 | 42535:<br>42536-             | 0.0000        | 42551:<br>42552: | 0.0000        | 42567:<br>42568          | 0.0000         | 42583:<br>42584- | 0.0000 | 42599:<br>42600- | 0.0000 |           |           |
| 42505:           | 0.0000      | 42521:           | 0.0000 | 42537:<br>42538-             | 0.0000        | 42553:<br>42554- | 0.0000        | 42569:<br>42570-         | 0.0000         | 42585:           | 0.0000 | 14000.           |        |           |           |
| 42507:           | 0.0000      | 42523:           | 0.0000 | 42539:                       | 0.0000        | 42555:           | 0.0000        | 42571:<br>42572-         | 0.0000         | 42587:           | 0.0000 |                  |        |           |           |
| 42509:           | 0.0000      | 42525:           | 0.0000 | 42541:<br>42542-             | 0.0000        | 42557:<br>42558  | 0.0000        | 42573:<br>42574-         | 0.0000         | 42589:           | 0.0000 |                  |        |           |           |
| 42511:           | 0.0000      | 42527:           | 0.0000 | 42543:                       | 0.0000        | 42559:           | 0.0000        | 42575:<br>42576-         | 0.0000         | 42591:           | 0.0000 |                  |        |           |           |
| 42513:           | 0.0000      | 42529:           | 0.0000 | 42545:                       | 0.0000        | 42561:           | 0.0000        | 42577:                   | 0.0000         | 42593:           | 0.0000 |                  |        |           |           |
| 42515:<br>42516: | 0.0000      | 42531:<br>42532: | 0.0000 | 42547:<br>42548:             | 0.0000        | 42563;<br>42564; | 0.0000        | 42579:<br>42580:         | 0.0000         | 42595:<br>42596: | 0.0000 |                  |        |           |           |
| For He           | lp, press l | F1               |        |                              |               |                  |               |                          |                |                  |        |                  |        | Polls: 66 | Resps: 66 |

前文介绍, Modbus TCP Client 的 4 区, 3 区, 1 区, 0 区对应模块内部数据区的关系, Modscan 仿真做 Modbus TCP 主站时, 42501-42504 对应模块内部寄存器地址为 2500-2503, 可见模块相应内部寄存器已经收到数据, 如下图 模块内部数据区是整型数, 一个浮点数=两个整型数, 所以占用地址区乘以 2。

| Decimal Display | Hexadecimal Display | Float Disp | blay ASCII Di: |
|-----------------|---------------------|------------|----------------|
| Address 0       | 1                   | 2          | 3              |
| 2500 161        | 74 -15696           | -15729     | 17051          |

同时模块内部数据区地址 2500, 也是西门子 S7-300 作为 DP 主站采集数据的起始地址。

可见西门子 S7-300,正确采集到了 ModScan 输出的浮点数。

| Ľ | a 🗸                                                     | /ar | VAT_1   | )    |        |                   |                |                | - • •    |  |  |
|---|---------------------------------------------------------|-----|---------|------|--------|-------------------|----------------|----------------|----------|--|--|
| 1 | Table Edit Insert PLC Variable View Options Window Help |     |         |      |        |                   |                |                |          |  |  |
|   | ▰▯▰◼◓▯◾▫▫ヽヽヽਙਃਲ਼? ◷▰▰◴;๚๛                               |     |         |      |        |                   |                |                |          |  |  |
|   | 5                                                       | VA  | T_1 @S  | 57_D | P\SIMA | TIC 300 Station\C | PU 315-2 PN/DF | P\S7 Program(2 | ) ONLINE |  |  |
|   |                                                         | 1   | Address |      | Symbol | Display format    | Status value   | Modify value   |          |  |  |
|   | 1                                                       |     | PQD     | 0    |        | FLOATING_POINT    | ₿ <b>6</b> (   | 0.0            |          |  |  |
|   | 2                                                       |     | PQD     | 4    |        | FLOATING_POINT    | <u>84</u>      | 0.0            |          |  |  |
|   | 3                                                       |     | PID     | 0    |        | FLOATING_POINT    | -88.1234       |                |          |  |  |
|   | 4                                                       |     | PID     | 4    |        | FLOATING_POINT    | 77.88          |                |          |  |  |

同理,在西门子 S7-300 PLC中,输出一些浮点数如下图。

| 5   |                                                                       |   |      |      |        |                |              |              |  |  |  |
|-----|-----------------------------------------------------------------------|---|------|------|--------|----------------|--------------|--------------|--|--|--|
| Та  | Table Edit Insert PLC Variable View Options Window Help               |   |      |      |        |                |              |              |  |  |  |
| -24 |                                                                       |   |      |      |        |                |              |              |  |  |  |
| 1   | VAT_1 @S7_DP\SIMATIC 300 Station\CPU 315-2 PN/DP\S7 Program(2) ONLINE |   |      |      |        |                |              |              |  |  |  |
|     |                                                                       | ^ | Addr | ress | Symbol | Display format | Status value | Modify value |  |  |  |
| 1   |                                                                       |   | PQD  | 0    |        | FLOATING_POINT | <u>¢4</u>    | 123.123      |  |  |  |
| 2   | 1                                                                     |   | PQD  | 4    |        | FLOATING_POINT | <b>64</b>    | -99.1212     |  |  |  |
| 3   |                                                                       |   | PID  | 0    |        | FLOATING_POINT | -88.1234     |              |  |  |  |
| 4   |                                                                       |   | PID  | 4    |        | FLOATING_POINT | 77.88        |              |  |  |  |

模块内部数据区地址 0,是接收西门子 S7-300 作为 DP 主站写出数据的起始地址。

检查模块内部寄存器 0-3, 内部寄存器为整型数, 所以1个浮点数占用2个内部寄存器地址。

| Decimal Disp | lay Hexade | ecimal Display | Float Displa | y ASCII |
|--------------|------------|----------------|--------------|---------|
| Address      | 0          | 1              | 2            | 3       |
| 0            | 16122      | 17142          | 15886        | -15674  |

模块内部寄存器 0-247, 对应着 ModScan 中 40001-40248,

检查 ModScan 已经采集到了,西门子 PLC 输出的浮点数标签。

| = Mo                                                                       | dScan32 - [l                             | ModSca           | 1]     |                              | 100      |                  |        |                              |        |                    | n      | 1404 14                      |        |
|----------------------------------------------------------------------------|------------------------------------------|------------------|--------|------------------------------|----------|------------------|--------|------------------------------|--------|--------------------|--------|------------------------------|--------|
| 💼 Fil                                                                      | 🚍 File Connection Setup View Window Help |                  |        |                              |          |                  |        |                              |        |                    |        |                              |        |
|                                                                            |                                          |                  |        |                              |          |                  |        |                              |        |                    |        |                              |        |
| õii 1                                                                      |                                          | 32 🜌             | 64 😺   | 3                            |          |                  |        |                              |        |                    |        |                              |        |
| Address: 0001 Device Id: 1<br>MODBUS Point Type Valid Slave Responses: 377 |                                          |                  |        |                              |          |                  |        |                              |        |                    |        |                              |        |
| Leng                                                                       | th: 100                                  |                  | 03: H  | IOLDING F                    | REGISTER | •                |        |                              | Reset  | Ctrs               |        |                              |        |
|                                                                            |                                          |                  |        |                              |          |                  |        |                              |        |                    |        |                              |        |
| 40001:                                                                     | 123.1230                                 | 40017:           | 0.0000 | 40033 <del>.</del><br>40034- | 0.0000   | 40049:           | 0.0000 | 40065:                       | 0.0000 | 40081: (<br>40082- | ).0000 | 40097 <del>;</del><br>40098- | 0.0000 |
| 40003:<br>40004:                                                           | -99.1212                                 | 40019: 40020:    | 0.0000 | 40035:<br>40036:             | 0.0000   | 40051:           | 0.0000 | 40067:<br>40068:             | 0.0000 | 40083: (<br>40084: | ).0000 | 40099:<br>40100:             | 0.0000 |
| 40005:<br>40006:                                                           | 0.0000                                   | 40021:<br>40022: | 0.0000 | 40037;<br>40038;             | 0.0000   | 40053:<br>40054: | 0.0000 | 40069:<br>40070:             | 0.0000 | 40085; (<br>40086; | ).0000 |                              |        |
| 40007:<br>4000 <del>8</del> :                                              | 0.0000                                   | 40023:<br>40024: | 0.0000 | 40039:<br>40040:             | 0.0000   | 40055:<br>40056: | 0.0000 | 40071:<br>40072:             | 0.0000 | 40087; (<br>40088; | ).0000 |                              |        |
| 40009:<br>40010:                                                           | 0.0000                                   | 40025:<br>40026: | 0.0000 | 40041:<br>40042:             | 0.0000   | 40057:           | 0.0000 | 40073 <del>.</del><br>40074: | 0.0000 | 40089: (<br>40090: | ).0000 |                              |        |
| 40011:                                                                     | 0.0000                                   | 40027: 40028:    | 0.0000 | 40043:<br>40044:             | 0.0000   | 40059:           | 0.0000 | 40075:<br>40076:             | 0.0000 | 40091: (<br>40092: | 0000   |                              |        |
| 40013:                                                                     | 0.0000                                   | 40029:           | 0.0000 | 40045:<br>40046:             | 0.0000   | 40061:           | 0.0000 | 40077:<br>40078:             | 0.0000 | 40093: (<br>40094: | 0000   |                              |        |
| 40015:                                                                     | 0.0000                                   | 40031:<br>40032: | 0.0000 | 40047:<br>40048:             | 0.0000   | 40063:<br>40064: | 0.0000 | 40079:<br>40080:             | 0.0000 | 40096;             | 1.0000 |                              |        |

举例 3. 西门子 S7-300 PLC 与 Modbus TCP 使用布尔量通讯

本案例中模块 Modbus TCP 一侧作为 server。

注意,对位进行操作,不需要进行字节高低位交换。

| _                                | Ĩ    |
|----------------------------------|------|
| Port                             | On 💌 |
| Swap Input Data Mode             | None |
| Swap Output Data Mode            | None |
| Input Buffer Size                | 64   |
| Output Buffer Size               | 64   |
| Slave Address                    | 5    |
| Input Buffer Offset In Database  | 2500 |
| Output Buffer Offset In Database | 0    |
| Access Interval                  | 1000 |

ModScan 一侧的 42501-42502 录入一些布尔量,如下图。

| ModScan32 - [ModSca:                                                                                                    | 1]                                                                                                    |                                                                                                    |                                                                                                    |
|----------------------------------------------------------------------------------------------------|----------------------------------------------------------------------------------------------------|----------------------------------------------------------------------------------------------------|----------------------------------------------------------------------------------------------------|
| 💼 File Connection Se                                                                                                    | tup View Window Help                                                                                                    |                                                                                                    |                                                                                                    |
|                                                                                                    | <b>A A ? N</b>                                                                                                    |                                                                                                    |                                                                                                    |
| 01 10 II II II                                                                                                    | 54 B                                                                                                    |                                                                                                    |                                                                                                    |
| Address: 2501<br>Length: 100                                                                                                    | Device Id: 1<br>MODBUS Point Type<br>03: HOLDING REGISTER                                                                               | Number of Polls:<br>Valid Slave Resp                                                                                                    | 9<br>onses: 9<br>Reset Ctrs                                                                                                    |
| 42501: <0000010100001111><br>42502: <1111000000000000<br>42503: <0000000000000000<br>42504: <0000000000000000<br>42505: <0000000000000000000000000000000000 | 42517: <00000000000000000<br>42518: <000000000000000<br>42519: <000000000000000<br>42520: <000000000000000<br>42520: <00000000000000000 | 42533: <00000000000000000<br>42534: <0000000000000000<br>42535: <0000000000000000<br>42536: <000000000000000<br>42537: <0000000000000000 | 42549: <000000000000000<br>42550: <00000000000000<br>42551: <00000000000000<br>42552: <000000000000000<br>42552: <000000000000000000000000000000000000 |

这些数据先进入到模块内部数据区 2500-2501 (字寄存器)中,然后经过模块传输之后,西门子 S7-300 可以采 集到这些布尔量,如下图。

| PIB | 0 6 | BIN | 2#0000_11111 |
|-----|-----|-----|--------------|
| PIB | 1   | BIN | 2#0000_0101  |
| PIB | 2   | BIN | 2#0000_0000  |
| PIB | 3   | BIN | 2#1111_0000  |

我们在西门子 PLC 一侧通过 DP 网络写出一些数据。这些数据先进入到模块内部数据区 0-1 (字寄存器)中,

然后经过模块传输之后, ModScan40001-40001 可以采集到这些布尔量, 如下图。

| PQB | 0 | BIN       | <u>Þ6</u>        | 2#0110_1111 |
|-----|---|-----------|------------------|-------------|
| PQB | 1 | BIN       | <u>ø4</u>        | 2#0110_1111 |
| PQB | 2 | BIN       | <b>64</b>        | 2#0110_0000 |
| PQB | 3 | BIN       | <u>þ4</u>        | 2#0000_0011 |
|     |   | 40001: <0 | 110111101101111> |             |

40002: <0000001101100000>

举例 4. 西门子 S7-300 PLC 与 Modbus TCP 使用混合数据通讯

本案例中模块 Modbus TCP 一侧作为 server。

当传输的数据包括整型数,布尔量和浮点数的时候,总体的原则是把要传输的布尔量放到整型数里面进行传输, 整型数和浮点数都需要采用交换字节高低位的方式。

因为浮点数处理起来比较有难度,需要优先保证浮点数通讯正常,我们看一下具体例子。

|                                                                                                    | Port                                                                                                    | On 💌                                                  |
|----------------------------------------------------------------------------------------------------|----------------------------------------------------------------------------------------------------|-------------------------------------------------------|
|                                                                                                    | Swap Input Data Mode                                                                                                    | Swap Bytes & Words                                    |
|                                                                                                    | Swap Output Data Mode                                                                                                    | Swap Bytes & Words                                    |
|                                                                                                    | Input Buffer Size                                                                                                    | 64                                                    |
|                                                                                                    | Output Buffer Size                                                                                                    | 64                                                    |
|                                                                                                    | Slave Address                                                                                                    | 5                                                     |
|                                                                                                    | Input Buffer Offset In Database                                                                                                    | 2500                                                  |
|                                                                                                    | Output Buffer Offset In Database                                                                                                    | 0                                                     |
|                                                                                                    | Access Interval                                                                                                    | 1000                                                  |
|                                                                                                    |                                                                                                    | Save                                                  |
| ➡ ModScan32 - [N                                                                                            | IodSca1]                                                                                                    | ➡ ModScan32 - [ModSca1]                               |
| Ella Canaati                                                                                                | an Cature Mandaux Hale                                                                                                    |                                                       |
|                                                                                                    | on setup view Window Help                                                                                                    |                                                       |
|                                                                                                    | a mare area                                                                                                    |                                                       |
|                                                                                                    |                                                                                                    |                                                       |
| Address <sup>1</sup> 2501                                                                                   |                                                                                                    | Address: 2501                                         |
| Address.                                                                                                    | MODBUS Point Type                                                                                                    |                                                       |
| Length: 100                                                                                                 | 03: HOLDING REGISTER 🔻                                                                                                    | Length: 100 03: HOLDING REGISTER                      |
|                                                                                                    |                                                                                                    |                                                       |
| 42501: -00.1234<br>42502: 42503: 77.000<br>42504: 42505: 2.02e-039<br>42506: 42506: 42506: 42507: 4.04e-039 | 42517:       0.0000       42533:       0.0000       42549:       0.         42518:       42534:       42550:       42551:       0.         42519:       0.0000       42535:       0.0000       42551:       0.         42520:       42536:       42552:       42552:       42553:       0.         42521:       0.0000       42537:       0.0000       42553:       0.         42522:       42538:       42538:       42554:       42554:         42523:       0.0000       42539:       0.0000       42555: | $\begin{array}{c ccccccccccccccccccccccccccccccccccc$ |
|                                                                                                    | 🕍 Var - VAT_1                                                                                                    |                                                       |
|                                                                                                    | Table Edit Insert PLC Variable View Option                                                                                                    | ns Window Help                                        |
|                                                                                                    | P DE B & MBB ~ X P                                                                                                    |                                                       |
|                                                                                                    | VAT 1 @S7 DP\SIMATIC 300 Station\CPU 315                                                                                                    | -2 PN/DP\S7 Program(2) ONLINE                         |
|                                                                                                    | Address Symbol Display formst Stat                                                                                                    | us value Modify value                                 |
|                                                                                                    | 1 PID 0 FLOATING POINT -8                                                                                                    | 8. 1234                                               |
|                                                                                                    | 2 PID 4 FLOATING_POINT 77                                                                                                    | . 88                                                  |
|                                                                                                    | 3 PIW 8 DEC 22                                                                                                    |                                                       |
|                                                                                                    | 4 PIW 10 DEC 11                                                                                                    |                                                       |
|                                                                                                    |                                                                                                    |                                                       |
|                                                                                                    | 5 PIW 12 DEC 44                                                                                                    |                                                       |

从以上3幅图可以看出,因为照顾了浮点数传输正确,所以导致传输到西门子 PLC 的整型数也跟着交换了。 这时需要两边对应点表,只有再通过 PLC 程序处理了。

## 联系我们

如果在使用过程中有更多的问题,可以通过以下方式联系我们获得支持。

| 技术支持   | support@beacongt.com            |
|--------|---------------------------------|
| 亚太区销售  | asia@beacongt.com               |
| 北美区销售  | usa@beacongt.com                |
| 微信公众平台 |                                 |
| 网址     | http://www.beaconglobaltech.com |